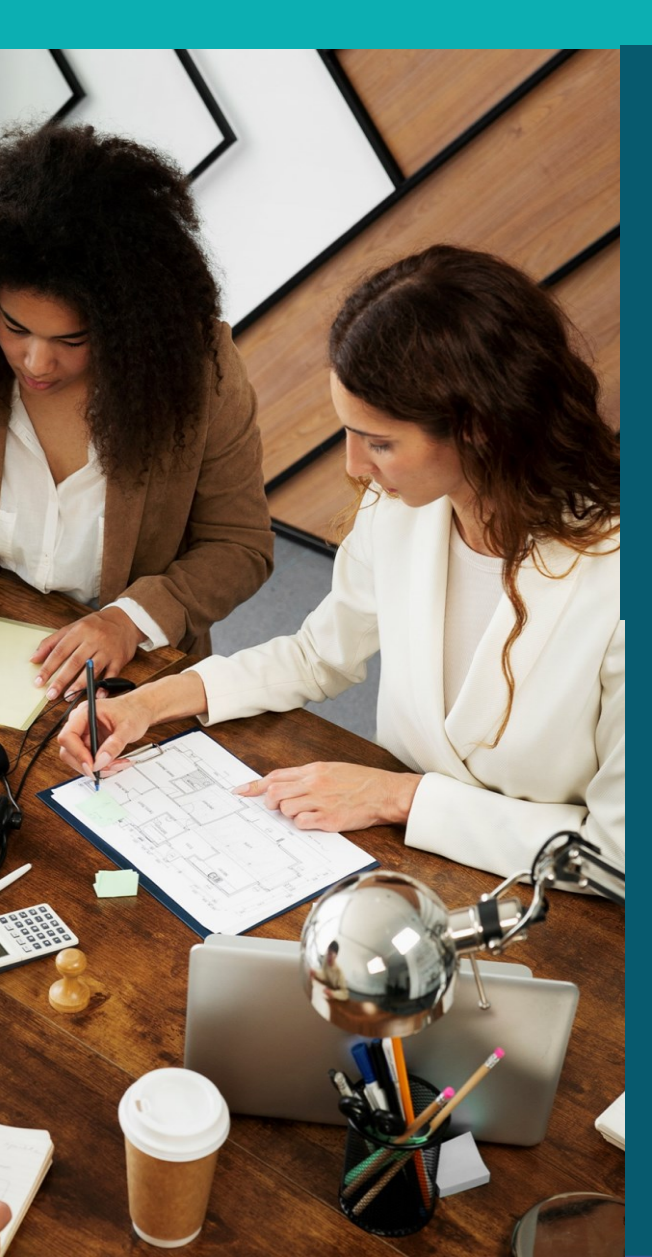

# Curso de Procedimentos e Rotinas Administrativas de Cursos de Pós-Graduação

Tópico 5 - Plano de estudos e Defesa

5.5 Abertura do processo de defesa

Instrutor: George Iop Rodrigues

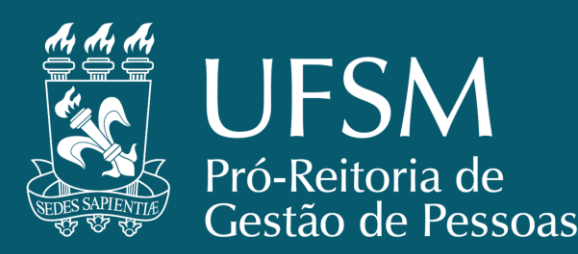

A página de serviços sobre "Procedimentos para o Processo de defesa de MDT online" está disponível no link <u>https://www.ufsm.br/pro-reitorias/prpgp/servicos/procedimentos-para-o-processo-de-defesa-de-mdt-online</u>

- O sistema de defesa MDT online foi criado visando facilitar as consultas e o acesso da coordenação, secretaria e, fundamentalmente, do(a) discente dos cursos de pós-graduação da UFSM.
- Sobre as defesas dos exames de qualificação.
  - Doutorado há a abertura do processo de defesa online.
    - O exame de qualificação é obrigatório para todos os(as) discentes dos programas de pósgraduação em nível de doutorado.
  - **Mestrado** não há obrigatoriedade de abertura de processo.
    - Poderá ser exigido o exame de qualificação para discentes dos cursos de mestrado, devendo estar previsto no regulamento do respectivo programa, bem como sua forma de apresentação.

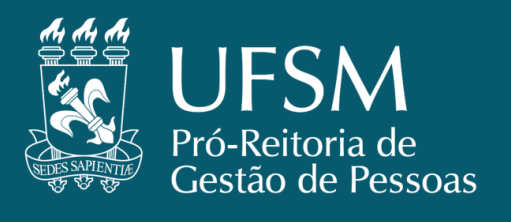

- O regulamento do curso/programa de pós-graduação é que define as exigências de integralização de créditos em disciplinas e atividades complementares necessárias para a realização da defesa.
- É responsabilidade do(a) discente a abertura de um único processo de defesa de monografia, dissertação ou de tese indicando a composição da banca e data de defesa atendendo aos prazos internos para tramitação destes processos.
  - Uma vez aberto o processo de defesa de dissertação ou tese pelo discente, o processo deve ser tramitado ao(à) orientador(a) para anuência e, posteriormente, encaminhado para aprovação pelo colegiado do programa de pós-graduação.
  - O(A) discente deverá fornecer um exemplar da dissertação ou tese para cada membro da banca examinadora, com antecedência mínima de 15 (quinze) dias da data de defesa.

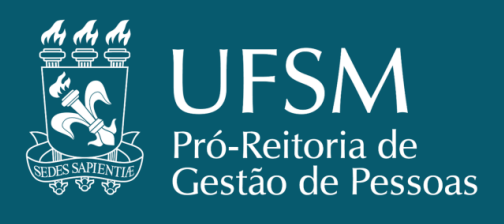

Previsão legal Lato Sensu (Especialização/Residência): Regimento Pós-Graduação Vigente Lato Sensu.

- "... Art. 71 A comissão/banca examinadora será constituída de:
- I três membros efetivos e um suplente para a defesa do trabalho de conclusão;..."

**Previsão legal Stricto Sensu (Mestrado/Doutorado):** Regulamento Geral PG - Anexo I da Resolução UFSM n° 139, de 29 de agosto de 2023.

"... Seção V, Do Exame de Qualificação de Mestrado ou Doutorado, Art. 100 ao 107.

Seção VI, Da Dissertação ou Tese, Art. 108 ao 115.

Subseção I, Da Defesa de Dissertação ou Tese, Art. 116 ao 122. ...

Art. 122. Será considerado aprovado(a), na defesa do exame de qualificação, dissertação ou tese o(a) candidato(a) que obtiver aprovação por maioria simples dos membros da banca examinadora.

§ 1° Quando a banca for constituída de um número par de membros(as), e houver empate no resultado da avaliação, o resultado final deverá ser computado excluindo-se o voto do(a) orientador(a).

§ 2° O(A) candidato(a) reprovado(a) poderá ter, a critério da banca examinadora, até 6 (seis) meses para se submeter a uma única nova defesa da dissertação ou tese.

§ 3° Em caso de segunda reprovação na defesa de dissertação ou tese, o(a) discente será desligado do

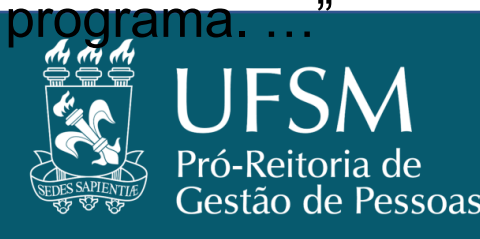

#### FLUXO DO TRÂMITE DE SOLICITAÇÕES PARA EXAMES DE QUALIFICAÇÃO E DEFESAS DE MONOGRAFIA/DISSERTAÇÃO/TESE

#### **PASSO DISCENTE**

**PASSO 1 -** A abertura do processo de defesa se dá pelo Portal Estudantil > Menu Pós-Graduação > Defesa de MDT.

| Relatórios -                               | Dados cadastrais •                                                                   | Alteração curricular •         | Pós-Graduação    | I Matricula - | 🔳 Minhas turmas 🔻 | 🛔 Outros 🔻 |
|--------------------------------------------|--------------------------------------------------------------------------------------|--------------------------------|------------------|---------------|-------------------|------------|
|                                            |                                                                                      |                                | Plano de Estudos |               |                   |            |
| Você está matric<br>• 4005 Alu<br>• 201560 | culado(a) nos seguintes c<br>ino Especial de Pós-Gradu<br>PG - Administração - Douto | <b>ursos:</b><br>ação<br>prado | Defesa de MDT    |               |                   |            |

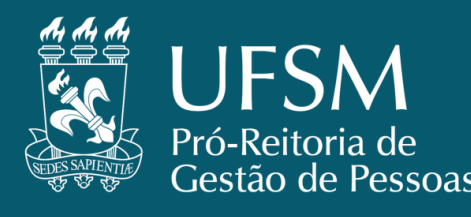

- **PASSO 2 -** Selecionar o curso para o qual deseja solicitar a Defesa de MDT e clicar em "Próximo".
  - Caso tenha vínculo com apenas um curso na UFSM, esta etapa não é necessária.

### Solicitação de Defesa de MDT Curso\* --- Selecione um Curso ---V O Cancelar

Portal do Aluno - Versão 2.4.11

Copyright © 2017 CPD-UFSM. Todos os direitos reservados.

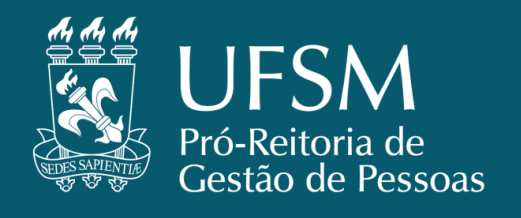

| Dados do Aluno       |                                       |
|----------------------|---------------------------------------|
| Matrícula            | Nome                                  |
| Código Curso<br>1011 | Curso<br>Pós-Graduação em Informática |
| ados da MDT          |                                       |
| Título da MDT *      | Tipo de MDT *                         |
| Drientador *         | Data/Hora da Defesa *                 |
|                      |                                       |
| Área de Concentração | Linha de Pesquisa                     |

**PASSO 3 -** Em "Dados da MDT" o aluno deve preencher:

- Título do trabalho;
- Tipo de MDT (Especialização, Mestrado, Qualificação de Tese ou Doutorado);
- Orientador(a) ao clicar no ícone da lupa abre a janela "Busca Orientador";
- Data de defesa 20 dias de prazo entre a dia da solicitação e a data de defesa;
- A AC e a LP.

Após preencher os dados, clicar no botão "Próximo".

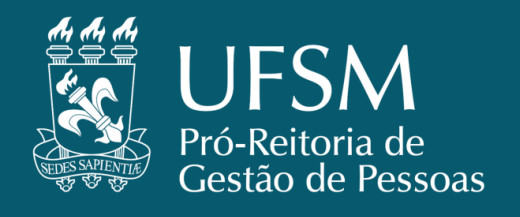

Próximo >

Cancelar

### Solicitação de Defesa de MDT PENDÊNCIAS NA SOLICITAÇÃO DE DEFESA DE MDT

- Caso o(a) discente tenha empréstimo ou multa pendente junto à biblioteca, aparecerá um aviso sobre a situação.
  - Caso o(a) discente não tenha concluído todas as disciplinas constantes no seu(ua) Plano de Estudos, ou seja, disciplinas em situação de "vencidas" no planos, o processo online mostrará as pendências em disciplinas que impedem a abertura do processo de defesa online.
    - Nesses casos, o(a) discente deverá proceder com a verificação do seu Plano de Estudos junto com seu(ua) orientador(a) e Coordenação/Secretaria do curso.

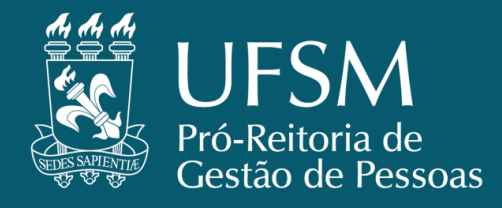

**Avisos Importantes** 

Saldo no RU: R\$ 0.75

Pendências

Dados do Aluno

Matrícula 201560... Código Curso

924

Você possui multa(s) pendente(s) na biblioteca

DCS850 CULTURA CLASSE E GÊNERO

- **PASSO 1 -** Agora que já estão cadastrados os dados da MDT, você deve informar os nomes dos demais membros da Comissão Examinadora. Para isso, você deve preencher o quadro "Adicionar participante" informando:
- a) O tipo de vínculo do participante ("Servidor", caso seja Docente da UFSM, e "Externo", caso não seja Docente da UFSM);
- b) O nome do participante (clicar na lupa e buscar nome, caso seja Docente da UFSM, caso contrário deve-se informar o nome manualmente);
- c) Sigla da IES à qual o participante está vinculado;
- d) Nome completo da IES à qual o participante está vinculado;
- e) O CPF ou Passaporte, data de nascimento e titulação do participante;
- f) O tipo de participação (coorientador ou examinador) e a forma de participação (efetivo ou suplente).
- Após preencher todos os campos, clique em "Adicionar". O quadro "Composição atual da comissão examinadora" é atualizado e o novo membro é inserido. Repita esta operação para cada (novo) membro a ser informado. Após informar toda comissão, clique em "Finalizar".

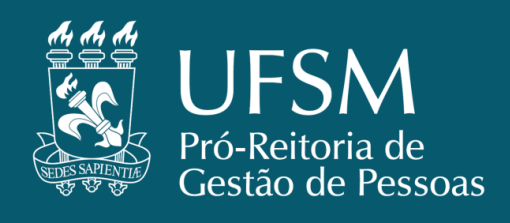

#### Comissão Examinadora para Defesa de MDT

| Dados do Aluno                             |                       |                                               |                    |                          |          |  |
|--------------------------------------------|-----------------------|-----------------------------------------------|--------------------|--------------------------|----------|--|
| Matricula<br>201560                        | Nome<br>Nome do Aluno |                                               |                    |                          |          |  |
| Código Curso<br>1036                       |                       | Curso<br>PG em Psicologia da Saúde - Mestrado |                    |                          |          |  |
| Dados da MDT                               |                       |                                               |                    |                          |          |  |
| <b>Título da MDT</b><br>Título do trabalho |                       | Tipo de<br>Disserta                           | MDT<br>ção         |                          |          |  |
| Orientador<br>Nome do Orientador           |                       | Data da 30/06/20                              | Defesa<br>17 00:00 |                          |          |  |
| Adicionar participante                     |                       |                                               |                    |                          |          |  |
| Tipo de Vinculo*<br>● Servidor ● Externo   | Nome*                 |                                               |                    |                          | Q        |  |
| Sigla                                      | Instituição de        | Origem*                                       |                    |                          |          |  |
| UFSM                                       | UNIVERSIDAD           | DE FEDERAL DE SAI                             | NTA MARIA - UF     | SM                       |          |  |
| CPF/Passaporte*   CPF  Passaporte          | Data Nascimer         | nto*                                          |                    | Titulação"               |          |  |
|                                            |                       |                                               |                    |                          | •        |  |
| Tipo de Participação*                      | Forma de Part         | icipação*                                     |                    | Docente?*<br>◎ Sim ◎ Năo |          |  |
| + Adicionar                                |                       |                                               |                    |                          |          |  |
| Composição atual da comissão examinadora   |                       |                                               |                    |                          |          |  |
| Vinculo Docente Nome                       |                       | Instituição                                   | Titulação          | Participação             | Situação |  |
| B Servidor Sim Nome d                      | o Orientador          | UFSM                                          | Doutor             | Presidente - Orientador  | Efetivo  |  |

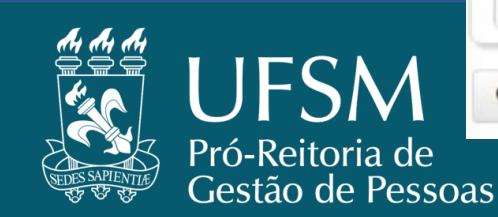

**G** Anterior

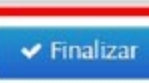

#### Composição da banca examinadora

A banca examinadora deverá ser aprovada pelo colegiado do curso/programa de pós-graduação, devendo ser composta por **1 (um/uma) presidente** e:

Especialização/Residência - mais 2 (dois) membros efetivos e um suplente.

**Mestrado** - deve ser obrigatoriamente informado, no mínimo, mais 2 (dois) membros efetivos e 1 (um/uma) suplente podendo, ainda, ser informado os(as) coorientador(res/ras).

#### Doutorado

- A qualificação de doutorado deverá ser constituída, no mínimo, mais 2 (dois) membros efetivos e 1 (um/uma) suplente, sendo, no mínimo, 1 (um) dos membros efetivos externo à UFSM.
- **Tese** deve ser obrigatoriamente informado, no mínimo, mais 3 (três) membros efetivos e 1 (um/uma) suplente, sendo, no mínimo, 2 (dois) dos membros efetivos externo à UFSM.

PARA TODOS OS CASOS, **não poderão fazer parte das bancas de defesa** de dissertação ou tese o(a) **cônjuge do candidato(a) ou do orientador(a) e/ou parentes** afins do candidato ou do orientador até o 3° (terceiro) grau inclusive.

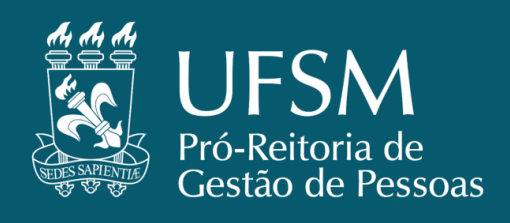

#### ERROS DO PREENCHIMENTO DA BANCA EXAMINADORA

Caso a comissão examinadora não for corretamente preenchida é informado o erro ocorrido, conforme imagem.

Deve-se, então, clicar em "**Corrigir**" para alterar onde houver erros junto ao preenchimento do processo e voltar a clicar em "Finalizar" até que a comissão esteja corretamente informada e apareça a mensagem "**Solicitação de defesa realizada com sucesso**".

Solicitação de Defesa de MDT

Não foi possível finalizar a solicitação de defesa.

Motivo(s):

- Comissão examinadora com menos de 3 membros efetivos
- Comissão examinadora com menos de 1 membro(s) suplente(s)

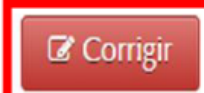

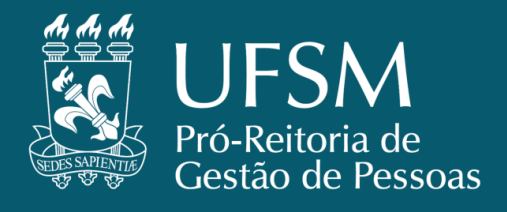

#### PASSO ORIENTADOR

- Acessar e efetuar login no Portal do Professor (<u>http://portal.ufsm.br/professor/login.jsp</u>) e escolher a opção "Plano de Estudos e Solicitação de Defesa".
  - Pode também ser por meio do Portal do Plano de Estudos e Defesas (link https://portal.ufsm.br/planoestudos/index.html)
- Será apresentada uma listagem de todas as Solicitações de Defesa de MDT pendentes e aprovadas.
- Para selecionar o (determinado) item ou aluno, basta clicar em cima do nº de matrícula do requerente.
- Na página do plano de estudos aparecerá as informações acadêmicas, informadas pelo discente, que devem ser analisadas e, deferindo, tramitar o processo ao Coordenador/Colegiado do curso/programa.

#### Planos de Estudos e Defesas de MDT

| L <u> Matric</u> ula |               | Plano             | Defesa                  | 🗢 Data     |
|----------------------|---------------|-------------------|-------------------------|------------|
| 201370               | Nome do Aluno | Defesa solicitada | Defesa liberada         | 07/04/2017 |
| 201570               | Nome do Aluno | Aprovado          | Em avaliação Orientador | 12/07/2017 |
| 201570               | Nome do Aluno | Aprovado          | Em avaliação Orientador | 14/07/2017 |
| 201660               | Nome do Aluno | Aprovado          |                         |            |
| 201670               | Nome do Aluno | Aprovado          |                         |            |
| 201670               | Nome do Aluno | Aprovado          |                         |            |
| 201760               | Nome do Aluno | Em trâmite        |                         |            |

▲ Voltar

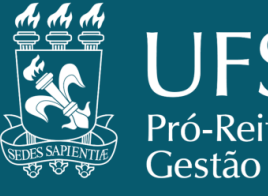

### PASSO COORDENAÇÃO / COLEGIADO

- O acesso ao processo de defesa dos discentes pela Coordenação e Secretaria é feito por meio do Portal do Plano de Estudos e Defesas (link <u>https://portal.ufsm.br/planoestudos/index.html</u>).
- O processo também aparece na Caixa Postal.

Menu Principal

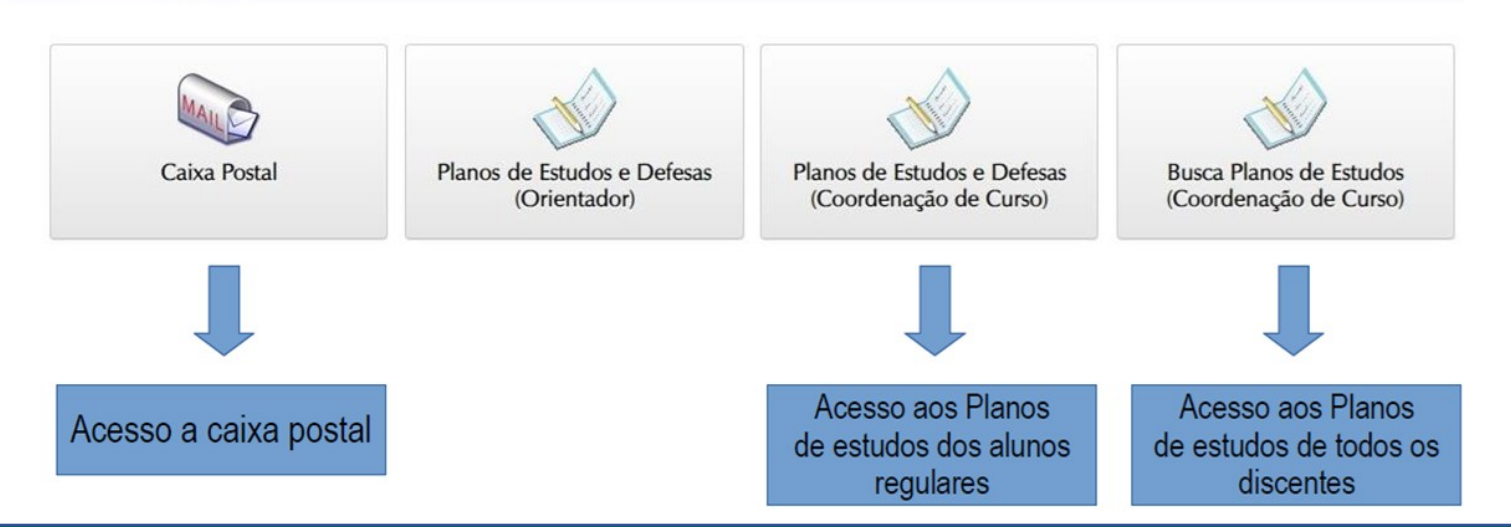

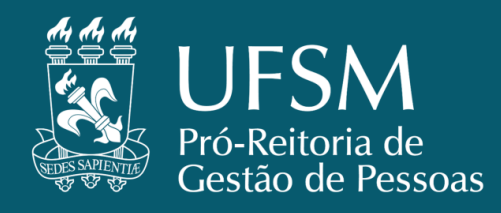

Ao acessar o "Planos de Estudos e Defesas (Coordenação de Curso)", aparecerá uma lista de discentes com processo de plano de estudos e defesa.

Após verificar todos os dados da solicitação e a composição da comissão, a Coordenação do Curso/Programa submete a solicitação ao Colegiado e, uma vez aprovada, tramita o processo ao NCAPG.

| 11<br>Matricula | ≑ Aluno                               |     | Plano             | <b>≑</b><br>Documento | Defesa                  | ≑<br>Documento | ≑<br>Portaria | Data       |
|-----------------|---------------------------------------|-----|-------------------|-----------------------|-------------------------|----------------|---------------|------------|
| 201261190       |                                       |     | Defesa realizada  |                       | Defendida               | 2446/2015      | 26            | 22/02/2016 |
| 201361072       |                                       |     | Defesa solicitada | 1261/2014             | Defesa liberada         | 043031/2016    | 451           | 03/03/2017 |
| 201370012       | а<br>Г                                |     | Defesa solicitada | 0460/2015             | Defesa liberada         | 008234/2017    | 723           | 07/04/2017 |
| 201370322       | [                                     |     | Defesa solicitada | 0067/2013             | Em avaliação Orientador | 020604/2017    |               | 26/06/2017 |
| 201460403       |                                       |     | Defesa realizada  | 016343/2016           | Defendida               | 044222/2016    | 2229          | 22/02/2017 |
| 201460407       |                                       | 6   | Defesa solicitada | 1364/2014             | Defesa liberada         | 042701/2016    | 2196          | 17/02/2017 |
| 201460415       |                                       | LLO | Defesa solicitada | 1390/2014             | Defesa liberada         | 042704/2016    | 2187          | 17/02/2017 |
| 201460427       |                                       |     | Defesa solicitada | 1363/2014             | Defesa liberada         | 043356/2016    | 409           | 20/04/2017 |
| 201460430       | · · · · · · · · · · · · · · · · · · · |     | Aprovado          | 1421/2014             | Em edição               |                |               | 28/12/2016 |
| 201460599       | ·                                     |     | Defesa realizada  | 1263/2014             | Defendida               | 2417/2015      | 2324          | 24/02/2016 |
| 201460761       | ·                                     |     | Defesa realizada  | 3543/2015             | Defendida               | 005717/2016    | 628           | 29/02/2016 |
| 201470120       | · · · · · · · · · · · · · · · · · · · | UES | Aprovado          | 030421/2016           |                         |                |               |            |
| 201470156       |                                       |     | Aprovado          | 2072/2014             |                         |                |               |            |
| 201470159       | · · · · · · · · · · · · · · · · · · · |     | Aprovado          | 2046/2014             |                         |                |               |            |
| 201470485       | · · · · · · · · · · · · · · · · · · · |     | Aprovado          | 2656/2014             |                         |                |               |            |
| 201560009       |                                       | CA  | Defesa solicitada | 1833/2015             | Defesa liberada         | 042735/2016    | 365           | 02/03/2017 |
| 201560132       |                                       |     | Defesa solicitada | 1855/2015             | Em avaliação Orientador | 021466/2017    |               | 30/06/2017 |

#### Planos de Estudos e Defesas de MDT

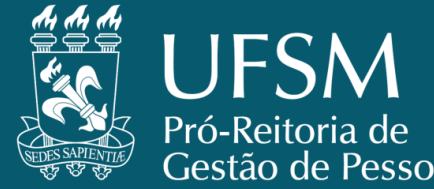

### **PASSO PRPGP**

- O NCAPG verifica a situação curricular e documental do acadêmico e encaminha a autorização ao NCAC/PRPGP;
  - Caso tenha pendência, principalmente documental, o NCAPG fará contato via e-mail com o(a) discente e o curso.
  - O processo de defesa não seguirá o fluxo enquanto houver pendência.
- O NCAC/PRPGP analisa os dados informados na defesa e a composição da banca e, estando tudo em ordem, tramita o processo de defesa à Coordenação do Curso/Programa com a Portaria de Defesa, no qual, no sistema de plano de estudos e defesa, aparecerá com as demais documentações pertinente (portaria, ata, certificados, memorandos);

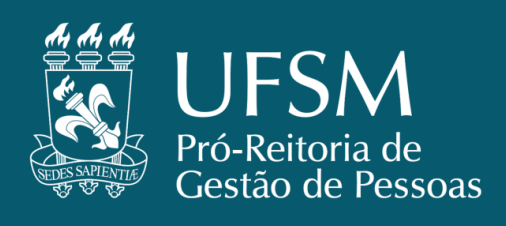

### PASSO SECRETARIA DO CURSO/PROGRAMA

- Após a correta solicitação por parte do aluno, a validação do Prof. Orientador, a homologação da Coordenação / Colegiado, a conferência da situação do aluno e a devida aprovação por parte do NCAPG, e a conferência e emissão de Portaria de Defesa pela PRPGP, a solicitação é tramitada ao Curso / Programa para que o(a) secretário(a) dê andamento à solicitação.
- O acesso ao processo de defesa dos discentes pela Coordenação e Secretaria é feito por meio do Portal do Plano de Estudos e Defesas (link <u>https://portal.ufsm.br/planoestudos/index.html</u>).
  - O processo também aparece na Caixa Postal.

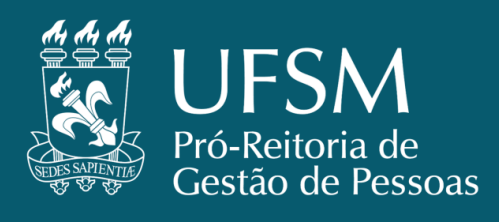

- Ao entrar na página do Plano de Estudos e Defesa de um(a) discente, na parte de baixo, vê-se um quadro chamado "Documentos para Impressão" onde estão a Portaria de Defesa, a Ata de Defesa, o Atestado da Comissão Examinadora e autorização de publicação, por exemplo.
  - Basta clicar em cima do nome do documento para visualizá-lo e imprimi-lo.
- Caso seja necessário realizar alguma alteração na solicitação de defesa, pode-se clicar no botão "Solicitar Alteração".

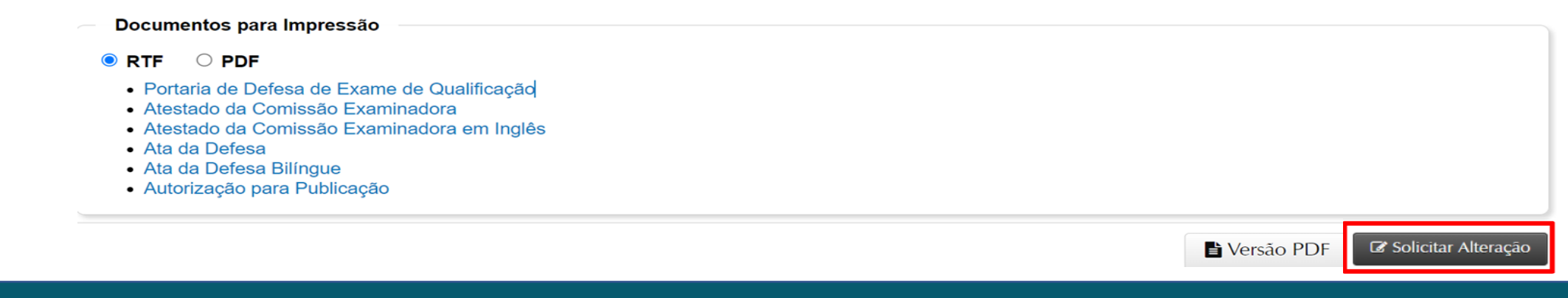

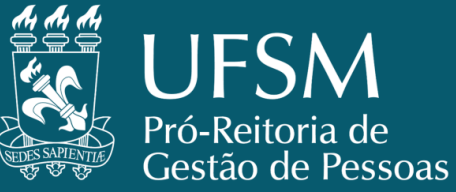

- Na tela de alterações é possível solicitar a troca do título e/ou a data da defesa, devendo-se incluir a justificativa no quadro logo abaixo.
- Após, basta clicar no botão "Salvar".

Alteração na Defesa de MDT

| Curso                                            |
|--------------------------------------------------|
| PG Agronomia - Doutorado                         |
| Períodos<br>8                                    |
|                                                  |
| o Título 🔁                                       |
| a Data Defesa 🤁                                  |
|                                                  |
|                                                  |
|                                                  |
| Restam 2048 caracteres Caracteres: 0 Palavras: 0 |
| v                                                |

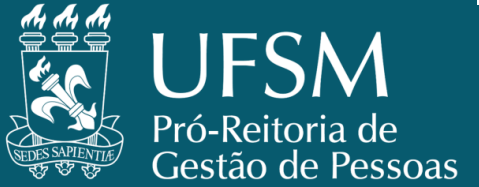

- Na próxima tela é possível retirar, alterar e/ou incluir membros na Comissão Examinadora.
- Para retirar, basta clicar no ícone da "lixeira".
- Para alterar os dados de um membro, basta clicar no ícone de "editar".
- Para incluir um membro, basta clicar no botão "Incluir".
- Após finalizar, o processo é tramitado ao NCAC/PRPGP para nova análise e emissão de Apostila a Portaria de defesa.

|         | Víncu       | llo Doce     | nte Nom | •         | Instituição   | Particip   | ação             | Situação |
|---------|-------------|--------------|---------|-----------|---------------|------------|------------------|----------|
| 8 0     | Servic      | dor Sim      | FERM    | NANDO -   | UFSM          | Preside    | nte - Orientador | Efetivo  |
| 2 0     | Extern      | no Sim       | EDU     |           | IFRS          | Examinador |                  | Efetivo  |
| 2 0     | Extern      | no Não       | FABI    |           | EMBRAPA Trigo | Examin     | ador             | Efetivo  |
| 3       | Servio      | dor Sim      | GUS     |           | UFSM          | Examina    | ador             | Efetivo  |
| 2 1     | Servic      | dor Sim      | LUCI    |           | UFSM          | Examina    | ador             | Efetivo  |
| 3       | Servio      | tor Sim      | ALES    | SANDRO [  | UFSM          | Examina    | ador             | Suplente |
| 2 1     | Servio      | dor Sim      | FELI    | PEK       | UFSM          | Examina    | ador             | Suplente |
| Alteraç | ões na Comi | ssão Examina | adora   |           |               |            |                  |          |
|         | Ação        | Vinculo      | Docente | Nome      | Instituição   | Titulação  | Participação     | Situação |
|         |             | Consider     | Sim     | GUSTAVO E | UFSM          | Doutor     | Examinador       | Efetivo  |
| ×       | Excluir     | Servidor     |         |           |               |            |                  |          |
| ×       | Excluir     | Servidor     | Sim     | EDUARDO H | UFSM          | Doutor     | Examinador       | Efetivo  |

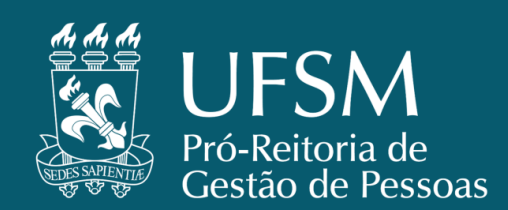

### Dúvidas podem ser encaminhadas para o e-mail:

planoedefesa.prpgp@ufsm.br

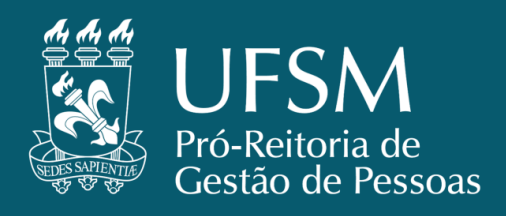